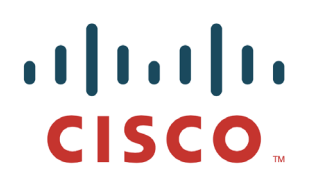

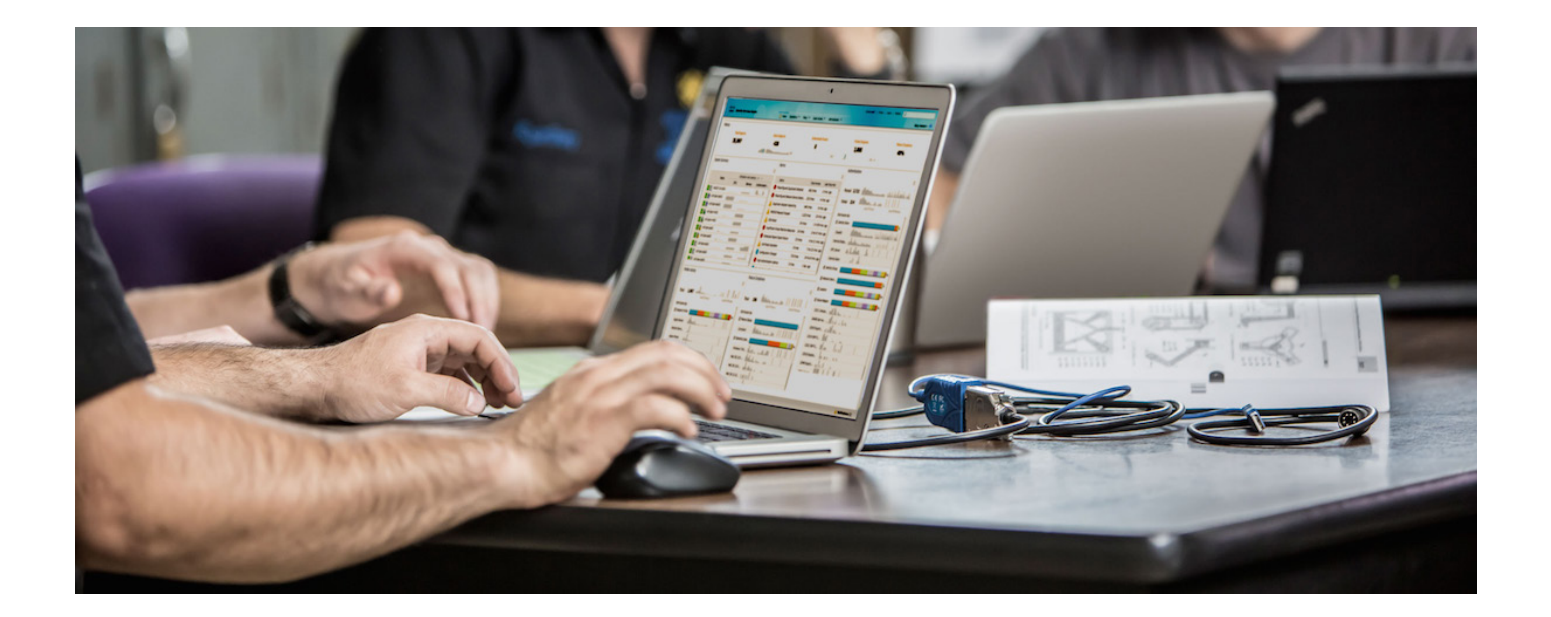

# 使用 Cisco pxGrid 部署证书

将自签名证书与 ISE pxGrid 节点和 pxGrid 客户端配合使用

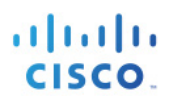

# 目录

| 关于本 | ∽文档                              |    |
|-----|----------------------------------|----|
| 简介  |                                  | 4  |
|     | 证书配置示例                           | 5  |
|     | 自签名 ISE pxGrid 节点证书和 pxGrid 角色配置 | 5  |
|     | 自签名 pxGrid 客户端证书                 |    |
|     | 测试 pxGrid 客户端和 ISE pxGrid 节点     | 12 |
|     | 查看密钥库条目                          | 14 |
|     | 故障排除                             | 16 |
|     |                                  |    |

# 关于本文档

本文档说明使用自签名证书配置 pxGrid 客户端和 ISE pxGrid 节点所需的配置步骤。本文档面向部署 Cisco pxGrid 的思科现场工程师、技术营销工程师、合作伙伴和客户。读者需要熟悉 pxGrid。

如果读者不熟悉 pxGrid, 请参阅:

http://www.cisco.com/c/dam/en/us/td/docs/security/ise/how\_to/HowTo-84-Configure\_and\_Test\_Integration\_with\_Cisco\_pxGrid.pdf

pxGrid sdk 可从思科客户团队获取。

本文档假设已安装思科身份服务引擎 (ISE) 1.3。对于 pxGrid 客户端,可以使用运行 OSX 10.8.5 的 Mac,或者 Linux 操作系统。此外,pxGrid 客户端必需具备 Oracle Java Development Kit 7 或 8。

在《使用证书部署pxGrid》系列中有其他两个文档:

- 使用证书颁发机构 (CA) 签名的 ISE pxGrid 节点证书和 pxGrid 客户端
- 使用证书颁发机构 (CA) 签名的 pxGrid 客户端和自签名 ISE pxGrid 节点

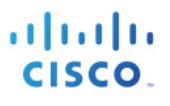

# 简介

使用 ISE pxGrid 节点和 pxGrid 客户端的自签名证书部署 pxGrid 是一种用于测试的替代方法,可取代使用 pxGrid SDK 中的样本证书。自签名证书不是源于可信来源,与使用证书颁发机构 (CA) 相比不够安全。但是, 在本文档中, ISE 通过将 pxGrid 客户端的公钥导入到 ISE 受信任证书库中来信任 pxGrid 客户端的公钥。 pxGrid 客户端信任 pxGrid 客户端的受信任密钥库中的 ISE 公共证书。一般来说,这比使用自签名证书更安全。

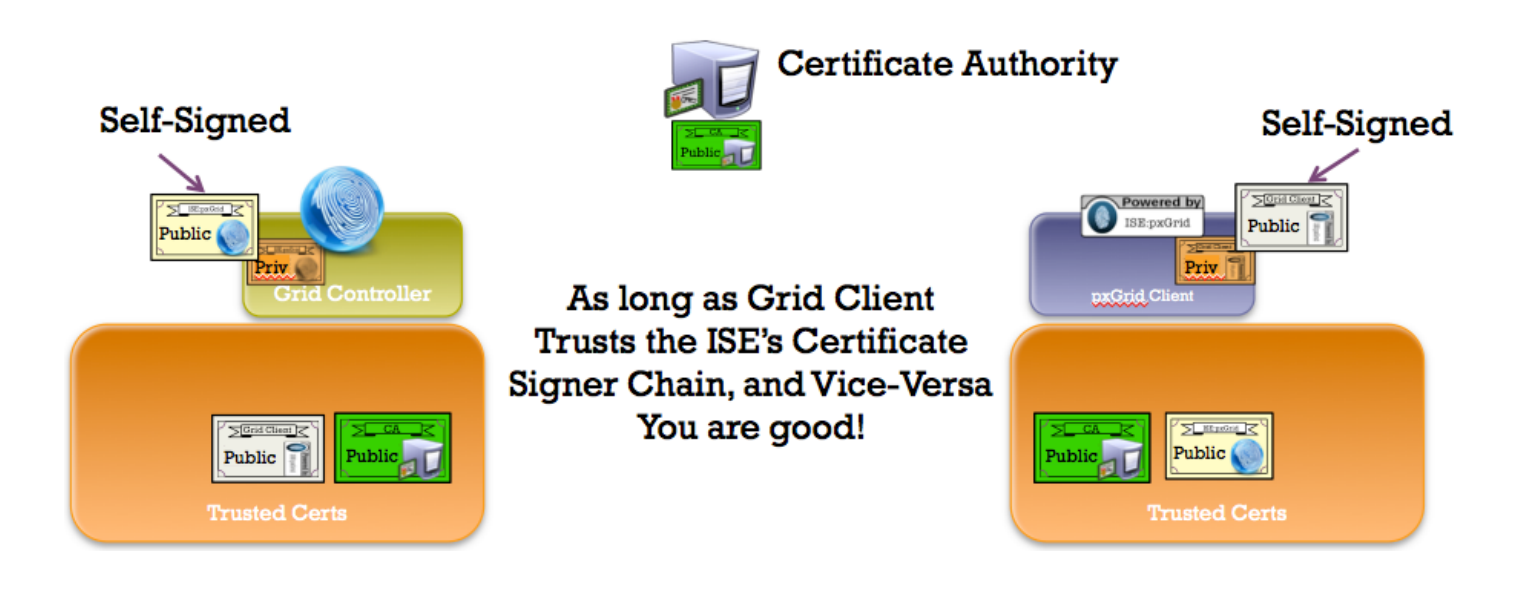

## 证书配置示例

本文档中使用的证书示例如下:

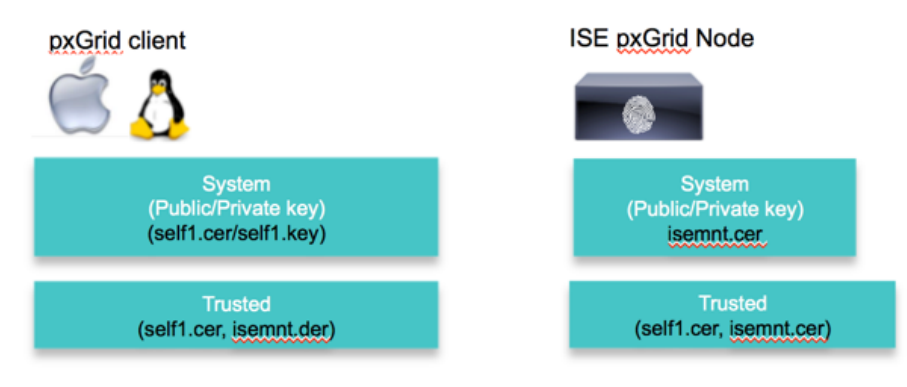

Keystore values:

self1jks- used for keystoreFilename in pxGrid script root1.jks- used for truststoreFilename in pxGrid script

# 自签名 ISE pxGrid 节点证书和 pxGrid 角色配置

在本节中,我们会将 ISE 自签名证书导入到 ISE 受信任证书库中。当 ISE 身份证书导入到受信任证书库中后, ISE 节点上的 pxGrid 角色便会被启用, pxGrid ISE 节点将作为主节点。

**第1步** 导出自签名 ISE 身份证书并另存为 .pem 文件。

Administration -> System -> Certificates -> 选择 ISE 身份证书 -> Export (仅公钥)。

| cisco Identity Services Engine    | Home Operations      Policy      Guest Access      Administration      Administration                                                                                                    |                |
|-----------------------------------|----------------------------------------------------------------------------------------------------|----------------|
| System 🐉 Identity Management      | 🖀 Network Resources 🛛 🛃 Device Portal Management 🔂 pxGrid Services 🕞 Feed Service 💵 pxGrid Iden                                                                                                    | tity Mapping   |
| Deployment Licensing Certificates | Logging Maintenance Backup & Restore Admin Access Settings                                                                                                    |                |
| Certificate Management            | System Certificates 🔺 For disaster recovery it is recommended to export certificate and private key pairs of all system certificat                                                                                                    | es.            |
| Overview                          | 🖌 Edit 🕂 Generate Self Signed Certificate 🕂 Import 🕼 Export 🗶 Delete                                                                                                    |                |
|                                   | Friendly Name Group Tag Used By Issued To Issued By                                                                                                    | Valid          |
| System Certificates               | ▼ ise2                                                                                                    |                |
| Endpoint Certificates             | Default self-signed server c         Default Portal         EAP Authentication, Admin, excluded for the second second seco | Fri, 1         |
| Trusted Certificates              | Export Certificate 'Default self-signed server certificate'                                                                                                    | ×              |
| OCSP Client Profile               | Export Lertincate Univ                                                                                                    |                |
| Certificate Signing Requests      | Export Certificate and Private Key     *Private Key Password                                                                                                    |                |
| Certificate Authority             | *Confirm Password Warning: Exporting a private key is not a secure operation. It could lead to possible exposure of the                                                                                                    | e private key. |
| Internal CA Settings              | Export                                                                                                    | Cancel         |

**第2步** 将已保存的 ISE .pem 文件导入到 ISE 受信任证书库中。

**Administration -> System -> Certificates -> Trusted Certificates -> 浏览并上传文件 -> Submit**。 启用"trust for authentication within ISE"。

| cisco Identity Services Engine  |                                                                                       |  |  |  |  |  |  |
|---------------------------------|---------------------------------------------------------------------------------------|--|--|--|--|--|--|
| 🔅 System 🛛 🖓 Identity Managemen | 🚆 Network Resources 🛛 🛃 Device Portal Management 🛛 🖓 pxGrid Services 🖓 Feed Service 🔎 |  |  |  |  |  |  |
| Deployment Licensing Certific   | ates Logging Maintenance Backup & Restore Admin Access Settings                       |  |  |  |  |  |  |
| Certificate Management          | Import a new Certificate into the Certificate Store                                   |  |  |  |  |  |  |
| Overview                        | * Certificate File Browse Defaultselfsignedservercerti.pem                            |  |  |  |  |  |  |
|                                 | Friendly Name                                                                         |  |  |  |  |  |  |
| System Certificates             | Trusted For: (i)                                                                      |  |  |  |  |  |  |
| Endpoint Certificates           | ✓ Trust for authentication within ISE                                                 |  |  |  |  |  |  |
|                                 | Trust for client authentication and Syslog                                            |  |  |  |  |  |  |
| Trusted Certificates            | Trust for authentication of Cisco Services                                            |  |  |  |  |  |  |
| OCSP Client Profile             | Validate Certificate Extensions                                                       |  |  |  |  |  |  |
| Certificate Signing Requests    | Description                                                                           |  |  |  |  |  |  |
| Certificate Authority           | Submit Cancel                                                                         |  |  |  |  |  |  |

## 您将看到已导入的 ISE 受信任证书。

| Trusted | Certificates                  |                  |            |                             |                   |                        |
|---------|-------------------------------|------------------|------------|-----------------------------|-------------------|------------------------|
| / Edit  | -Import Export                | 🗙 Delete         |            |                             |                   |                        |
| Frien   | dly Name                      | •                | Status     | Trusted For                 | Serial Number     | Issued To              |
| Baltin  | nore CyberTrust Root          |                  | Enabled    | Cisco Services              | 02 00 00 B9       | Baltimore CyberTrust   |
| Certif  | icate Services Endpoint Sub   | CA - ise2#00001  | Enabled    | Infrastructure<br>Endpoints | 0B A4 C8 E2 A9 A4 | Certificate Services E |
| Certif  | icate Services OCSP Respon    | der - ise2#00003 | Enabled    | Infrastructure              | 1A E3 25 3B 98 CA | Certificate Services O |
| Certif  | ficate Services Root CA - ise | 2#00002          | Enabled    | Infrastructure<br>Endpoints | 0D 9F C1 A1 C1 9D | Certificate Services R |
| Cisco   | CA Manufacturing              |                  | ② Disabled | Endpoints<br>Infrastructure | 6A 69 67 B3 00 00 | Cisco Manufacturing    |
| Cisco   | Root CA 2048                  |                  | ② Disabled | Endpoints                   | 5F F8 7B 28 2B 54 | Cisco Root CA 2048     |
| ise2.l  | ab6.com#ise2.lab6.com#00      | 004              | Enabled    | Infrastructure              | 54 8A 31 DD 00 00 | ise2.lab6.com          |
| 🗌 Thaw  | te Primary Root CA            |                  | Enabled    | Cisco Services              | 34 4E D5 57 20 D5 | thawte Primary Root    |

### **第3步** 在 ISE 中启用 pxGrid 角色。 Administration -> System -> Deployment -> 启用 pxGrid -> 将角色更改为 Primary -> Save。

| cisco Identity Services Engine     |                                                                                                    |
|------------------------------------|----------------------------------------------------------------------------------------------------|
| 🔅 System 🥂 Identity Management     | 🞬 Network Resources 🛛 🛃 Device Portal Management 🖓 pxGrid Services 🖓 Feed Service 💶                                                                                                    |
| Deployment Licensing Certificates  | Logging Maintenance Backup & Restore Admin Access Settings                                                                                                    |
| Deployment                         | Deployment Nodes List > ise2                                                                                                    |
| ⟨= ▼   E ▼                         | Edit Node<br>General Settings Profiling Configuration                                                                                                    |
| <ul> <li>See Deployment</li> </ul> | Hostname ise2<br>FQDN ise2.lab6.com<br>IP Address 10.0.0.94<br>Node Type Identity Services Engine (ISE)<br>Personas<br>Administration Role PRIMARY Make Standalone<br>Administration Role PRIMARY Other Monitoring Node<br>Policy Service<br>Policy Service<br>Enable Session Services<br>Enable Session Services<br>Enable Profiling Service<br>pxGrid |

#### 注: 无需将角色更改为 Primary

### **第4步** 验证发布的服务是否已启动。 Administration -> pxGrid Services。

| cisco Identi      | y Services Engine       | 企                      | Home Operatio  | ons 💌 Policy 💌           | Guest Access      | Administration 🔽 |
|-------------------|-------------------------|------------------------|----------------|--------------------------|-------------------|------------------|
| 💑 System          | Identity Management     | Network Resources      | 🛃 Device Port  | al Management            | 👿 pxGrid Services | Feed Service     |
|                   |                         |                        |                |                          |                   |                  |
| Clients           | Log                     |                        |                |                          |                   |                  |
| 🖌 Enable 🛛 🖉 Disa | ole 🤡 Approve 🏻 😝 Group | 👎 Decline 🛛 🐼 Delete 👻 | Sefresh To     | otal Pending Approval(0) | •                 |                  |
| Client Nam        | Clie                    | nt Description         | Capabilities   |                          | Status            | Client Group     |
| □ ► ise-mnt-ise   |                         |                        | Capabilities(2 | Pub, 0 Sub)              | Online            | Administrator    |
| ise-admin-i       | e2                      |                        | Capabilities(2 | Pub, 1 Sub)              | Online            | Administrator    |

注: 在 ISE 发布节点出现之前,可能会有延迟。在启用 pxGrid 角色之前,必须安装证书。

## 自签名 pxGrid 客户端证书

本节详细介绍 pxGrid 客户端上的自签名证书生成过程。生成 pxGrid 公钥/私钥对后,将根据私钥(例如 self1.key)创建 PKCS 12 文件 (self1.p12)。

此 PKCS 12 文件将导入到充当 pxGrid 脚本的信任库文件名和信任库密码的目标或身份密钥库(例如 self1.jks) 中。ISE 身份证书和公共证书也都将添加到此密钥库。

ISE 身份证书还将添加到充当信任库文件名和信任库密码的信任密钥库(例如 root1.jks)中。

**第1步**为 pxGrid 客户端生成私钥(例如 self1.key)。

### openssl genrsa -out self1.key 4096

第2步 生成自签名 CSR (self1.csr) 请求并提供质询密码。

#### openssl req -new -key self1.key -out self1.csr

You are about to be asked to enter information that will be incorporated into your certificate request. What you are about to enter is what is called a Distinguished Name or a DN. There are quite a few fields but you can leave some blank For some fields there will be a default value, If you enter '.', the field will be left blank. Country Name (2 letter code) [AU]: State or Province Name (full name) [Some-State]: Locality Name (eg, city) []: Organization Name (eg, company) [Internet Widgits Pty Ltd]: Organizational Unit Name (eg, section) []: Common Name (e.g. server FQDN or YOUR name) []: Email Address []: Please enter the following 'extra' attributes to be sent with your certificate request A challenge password []:cisco123 An optional company name []:LAB

#### <u>注</u>:在本文档各处使用相同的密码可便于维护,并减少错误

**第3步** 生成自签名证书/公钥对证书(例如 self1.cer)。

openssl req -x509 -days 365 -key self1.key -in self1.csr -out self1.cer

### 第4步 系统将根据私钥创建 PKCS12 文件(例如 self1.p12)。

openssl pkcs12 -export -out self1.p12 -inkey self1.key -in self1.cer

Enter Export Password: ciscol23 Verifying - Enter Export Password: ciscol23

# **第5步** self1.p12 将导入到身份密钥库(例如 self1.jks)中。密钥库文件名可以是扩展名为.jks 的随机文件 名。这将在 pxGrid 脚本中充当信任库文件名和关联信任库密码。

```
keytool -importkeystore -srckeystore self1.p12 -destkeystore self1.jks -srcstoretype PKCS12
Enter destination keystore password: ciscol23
Re-enter new password: ciscol23
Enter source keystore password: ciscol23
Entry for alias 1 successfully imported.
Import command completed: 1 entries successfully imported, 0 entries failed or cancelled
```

**第6步** 仅将公共 ISE 身份证书导出到 pxGrid 客户端中,请注意导出文件将采用 .pem 格式。可以重命名扩展名为 .pem 的文件以使其更易于读取,在本例中该文件重命名为 isemnt.pem。

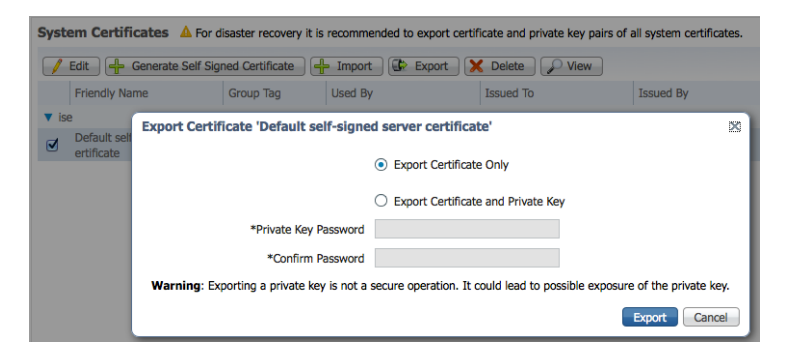

**第7步** 将 .pem 文件转换为 .der 格式。

openssl x509 -outform der -in isemnt.pem -out isemnt.der

**第8步** 将 ISE 身份证书添加到身份密钥库。这将用于在运行 pxGrid 会话下载脚本时保护从 ISE MNT 节点进行的批量会话下载。

### 安全访问操作指南

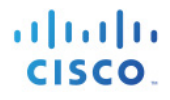

SHA256: C4:21:6C:6F:5B:06:F3:2C:D7:26:35:CB:BE:2B:1B:FF:0E:EE:09:91:F6:B6:54:0C:6F:63:CB:43:1F:77:F2:37 Signature algorithm name: SHA1withRSA Version: 3 Extensions: #1: ObjectId: 2.5.29.19 Criticality=false BasicConstraints:[ CA:true PathLen:2147483647 1 #2: ObjectId: 2.5.29.37 Criticality=false ExtendedKeyUsages [ serverAuth clientAuth 1 #3: ObjectId: 2.5.29.15 Criticality=false KeyUsage [ DigitalSignature Key Encipherment Key Agreement Key\_CertSign 1 #4: ObjectId: 2.16.840.1.113730.1.1 Criticality=false NetscapeCertType [ SSL server 1 #5: ObjectId: 2.5.29.14 Criticality=false SubjectKeyIdentifier [ KeyIdentifier [ 0000: C4 F3 1A 9E 7B 1B 14 4F 51 9E A4 88 33 07 7A AC .....OQ...3.z. 0010: 75 37 36 D4 u76. 1 1 Trust this certificate? [no]: yes Certificate was added to keystore Johns-MacBook-Pro:bin jeppich\$ Johns-MacBook-Pro:bin jeppich\$ keytool -import -alias pxGridclient1 -keystore self1.jks -file self1.cer Enter keystore password: Certificate already exists in keystore under alias <1> Do you still want to add it? [no]: n Certificate was not added to keystore

第9步 将 pxGrid 客户端证书导入到身份密钥库中。

#### keytool -import -alias pxGridclient1 -keystore self1.jks -file self1.cer

Enter keystore password: Certificate already exists in keystore under alias <1> Do you still want to add it? [no]: n Certificate was not added to keystore

<u>注</u>: 如果您收到表明证书已添加到预先存在的密钥库的消息,则可以选择 "no", 这不会有任何问题。我选择了 "yes", 因此我们可以验证后来是 否添加了证书。 **第10步** 将 ISE 身份证书导入到信任密钥库(例如 root1.jks)中。这将充当 pxGrid 脚本的信任库文件名和信 任库密码。

```
keytool -import -alias root1 -keystore root1.jks -file isemnt.der
Enter keystore password:
Re-enter new password:
Owner: CN=ise.lab6.com
Issuer: CN=ise.lab6.com
Serial number: 548502f50000000ec27e53c1dd64f46
Valid from: Sun Dec 07 17:46:29 PST 2014 until: Mon Dec 07 17:46:29 PST 2015
Certificate fingerprints:
       MD5: 04:7D:67:04:EC:D2:F5:BC:DC:79:4D:0A:FF:62:09:FD
        SHA1: 5A:7B:02:E4:07:A1:D2:0B:7D:A5:AE:83:27:3B:E7:33:33:30:1E:32
        SHA256:
Signature algorithm name: SHA1withRSA
        Version: 3
Extensions:
#1: ObjectId: 2.5.29.19 Criticality=false
BasicConstraints:[
 CA: true
 PathLen:2147483647
1
#2: ObjectId: 2.5.29.37 Criticality=false
ExtendedKeyUsages [
  serverAuth
 clientAuth
1
#3: ObjectId: 2.5.29.15 Criticality=false
KeyUsage [
 DigitalSignature
 Key_Encipherment
 Key_Agreement
 Key_CertSign
1
#4: ObjectId: 2.16.840.1.113730.1.1 Criticality=false
NetscapeCertType [
  SSL server
1
#5: ObjectId: 2.5.29.14 Criticality=false
SubjectKeyIdentifier [
KeyIdentifier [
0000: C4 F3 1A 9E 7B 1B 14 4F 51 9E A4 88 33 07 7A AC .....OQ...3.z.
0010: 75 37 36 D4
                                                     u76.
1
1
Trust this certificate? [no]: yes
Certificate was added to keystore
```

**第 11 步** 将 pxGrid 客户端公共证书 (self1.cer) 上传到 ISE 受信任证书库中。 Administration -> System Certificates -> Trusted Certificates -> 从 pxGrid 客户端上传 self1.cer。

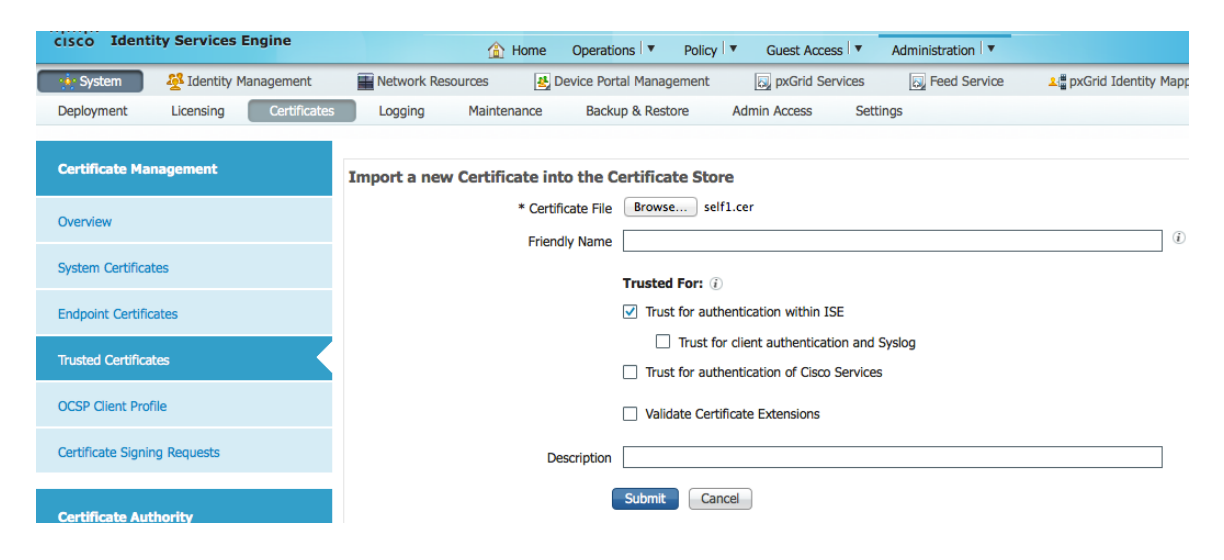

第12步 将身份密钥库 (self1.jks) 和信任密钥库 (root1.jks) 复制到 ../samples/bin/.. 文件夹中。

# 测试 pxGrid 客户端和 ISE pxGrid 节点

系统将运行样本 pxGrid 脚本 register.sh 和 session\_download.sh 来确保 pxGrid 客户端连接和 pxGrid 注册。 第1步 注册 pxGrid 客户端。

```
./register.sh -keystoreFilename self1.jks -keystorePassword cisco123 -truststoreFilename root1.jks -
truststorePassword cisco123 -username pxGridclient -hostname 10.0.0.96 -group Session -description test1
----- properties ------
version=1.0.0
hostnames=10.0.0.96
username=pxGridclient
descriptipon=test1
keystoreFilename=self1.jks
keystorePassword=cisco123
truststoreFilename=root1.jks
truststorePassword=cisco123
 _____
registering...
connecting...
connected.
done registering.
connection closed
```

## 安全访问操作指南

| cisco Ide | entity Services Engine            |                        | 🟠 Home Oper      | rations 💌 Policy 🔍      | Guest Access                     | Administration <b>v</b> |                                    |
|-----------|-----------------------------------|------------------------|------------------|-------------------------|----------------------------------|-------------------------|------------------------------------|
| 🔆 System  | Identity Management               | Network Resour         | ces 🛃 Device     | Portal Management       | Discrimination of the services 🕢 | Feed Service            | <mark>ໍ ແ</mark> ອກ່ານ Identity Ma |
| Clients   | Live Log<br>Disable 📿 Approve 👩 G | roup 👎 Decline 🛛 😵 Del | lete 👻 😵 Refresh | Total Pending Approval( | 0) 🔻                             |                         | 1.                                 |
| Client    | Name                              | Client Description     | Capabilitie      | S                       | Status                           | Client Gro              | oup                                |
| ise-adr   | nin-ise                           |                        | Capabilitie      | s(2 Pub, 1 Sub)         | Online                           | Administr               | ator                               |
| ise-mn    | t-ise                             |                        | Capabilitie      | s(2 Pub, 0 Sub)         | Online                           | Administr               | ator                               |
| pxgride   | client                            | test1                  | Capabilitie      | s(0 Pub, 0 Sub)         | Offline                          | Session                 |                                    |
|           |                                   |                        |                  |                         |                                  |                         |                                    |

### 第2步 运行会话下载。

```
./session_download.sh -keystoreFilename self1.jks -keystorePassword cisco123 -truststoreFilename root1.jks -
truststorePassword cisco123 -username pxGridclient -hostname 10.0.0.96
----- properties ------
version=1.0.0
hostnames=10.0.0.96
username=pxGridclient
keystoreFilename=self1.jks
keystorePassword=cisco123
truststoreFilename=root1.jks
truststorePassword=cisco123
filter=null
start=null
end=null
 _____
          _____
connecting...
connected.
starting at Wed Dec 10 11:16:04 PST 2014...
session (ip=10.0.0.18, Audit Session Id=0A000002000000B006E1086, User Name=jeppich, AD User DNS
Domain=lab6.com, AD Host DNS Domain=null, AD User NetBIOS Name=LAB6, AD Host NETBIOS Name=null, Calling
station id=00:0C:29:D1:8D:90, Session state= STARTED, Epsstatus=null, Security Group=null, Endpoint
Profile=VMWare-Device, NAS IP=10.0.0.2, NAS Port=GigabitEthernet1/0/15, RADIUSAVPairs=[ Acct-Session-
Id=00000002], Posture Status=null, Posture Timestamp=, Session Last Update Time=Wed Dec 10 08:27:59 PST
2014 )... ending at: Wed Dec 10 11:16:04 PST 2014
_____
downloaded 1 sessions in 74 milliseconds
   _____
```

connection closed

# 查看密钥库条目

通过查看密钥库条目,可以查看身份和信任密钥库的受信任证书条目。

```
keytool -list -v -keystore self1.jks
Enter keystore password:
Keystore type: JKS
Keystore provider: SUN
Your keystore contains 2 entries
Alias name: 1
Creation date: Dec 10, 2014
Entry type: PrivateKeyEntry
Certificate chain length: 1
Certificate[1]:
Owner: O=Internet Widgits Pty Ltd, ST=Some-State, C=AU
Issuer: O=Internet Widgits Pty Ltd, ST=Some-State, C=AU
Serial number: e44965db7b264e4e
Valid from: Wed Dec 10 10:18:47 PST 2014 until: Thu Dec 10 10:18:47 PST 2015
Certificate fingerprints:
       MD5: 62:81:21:DF:44:DF:83:44:04:47:36:5B:B0:C0:8A:DD
        SHA1: B5:E6:6A:CE:B2:49:1E:35:46:E1:12:63:0A:73:DA:DD:F9:53:9F:6F
        SHA256:
C4:62:A3:A3:F7:2F:C7:2E:26:0E:06:88:AE:09:18:E9:00:DC:05:3C:E4:1D:EC:50:7E:C5:99:1F:80:DC:AC:12
        Signature algorithm name: SHA1withRSA
        Version: 3
Extensions:
#1: ObjectId: 2.5.29.35 Criticality=false
AuthorityKeyIdentifier [
KevIdentifier [
0000: 35 04 62 FF 50 78 C2 1C 7E AD 57 6D 05 72 E1 46 5.b.Px....Wm.r.F
0010: 20 6B 08 21
                                                       k . !
[O=Internet Widgits Pty Ltd, ST=Some-State, C=AU]
SerialNumber: [
                e44965db 7b264e4e]
1
#2: ObjectId: 2.5.29.19 Criticality=false
BasicConstraints:[
 CA:true
 PathLen: 2147483647
1
#3: ObjectId: 2.5.29.14 Criticality=false
SubjectKeyIdentifier [
KeyIdentifier [
0000: 35 04 62 FF 50 78 C2 1C 7E AD 57 6D 05 72 E1 46 5.b.Px....Wm.r.F
0010: 20 6B 08 21
                                                       k.!
]
1
******
Alias name: mnt1
Creation date: Dec 10, 2014
Entry type: trustedCertEntry
```

```
安全访问操作指南
```

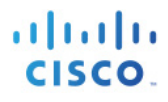

Owner: CN=ise.lab6.com Issuer: CN=ise.lab6.com Serial number: 548502f50000000ec27e53c1dd64f46 Valid from: Sun Dec 07 17:46:29 PST 2014 until: Mon Dec 07 17:46:29 PST 2015 Certificate fingerprints: MD5: 04:7D:67:04:EC:D2:F5:BC:DC:79:4D:0A:FF:62:09:FD SHA1: 5A:7B:02:E4:07:A1:D2:0B:7D:A5:AE:83:27:3B:E7:33:33:30:1E:32 SHA256: C4:21:6C:6F:5B:06:F3:2C:D7:26:35:CB:BE:2B:1B:FF:0E:EE:09:91:F6:B6:54:0C:6F:63:CB:43:1F:77:F2:37 Signature algorithm name: SHA1withRSA Version: 3 Extensions: #1: ObjectId: 2.5.29.19 Criticality=false BasicConstraints:[ CA:true PathLen:2147483647 #2: ObjectId: 2.5.29.37 Criticality=false ExtendedKeyUsages [ serverAuth clientAuth 1 #3: ObjectId: 2.5.29.15 Criticality=false KeyUsage [ DigitalSignature Key\_Encipherment Key\_Agreement Key\_CertSign #4: ObjectId: 2.16.840.1.113730.1.1 Criticality=false NetscapeCertType [ SSL server 1 #5: ObjectId: 2.5.29.14 Criticality=false SubjectKeyIdentifier [ KeyIdentifier [ 0000: C4 F3 1A 9E 7B 1B 14 4F 51 9E A4 88 33 07 7A AC .....OQ...3.z. 0010: 75 37 36 D4 u76. 1 1 keytool -list -v -keystore root1.jks Enter keystore password: Keystore type: JKS Keystore provider: SUN Your keystore contains 1 entry Alias name: root1 Creation date: Dec 10, 2014 Entry type: trustedCertEntry Owner: CN=ise.lab6.com Issuer: CN=ise.lab6.com Serial number: 548502f50000000ec27e53c1dd64f46 Valid from: Sun Dec 07 17:46:29 PST 2014 until: Mon Dec 07 17:46:29 PST 2015 Certificate fingerprints: MD5: 04:7D:67:04:EC:D2:F5:BC:DC:79:4D:0A:FF:62:09:FD SHA1: 5A:7B:02:E4:07:A1:D2:0B:7D:A5:AE:83:27:3B:E7:33:33:30:1E:32

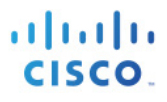

SHA256: C4:21:6C:6F:5B:06:F3:2C:D7:26:35:CB:BE:2B:1B:FF:0E:EE:09:91:F6:B6:54:0C:6F:63:CB:43:1F:77:F2:37 Signature algorithm name: SHA1withRSA Version: 3 Extensions: #1: ObjectId: 2.5.29.19 Criticality=false BasicConstraints:[ CA:true PathLen: 2147483647 #2: ObjectId: 2.5.29.37 Criticality=false ExtendedKeyUsages [ serverAuth clientAuth 1 #3: ObjectId: 2.5.29.15 Criticality=false KeyUsage [ DigitalSignature Key Encipherment Key Agreement Key\_CertSign #4: ObjectId: 2.16.840.1.113730.1.1 Criticality=false NetscapeCertType [ SSL server 1 #5: ObjectId: 2.5.29.14 Criticality=false SubjectKeyIdentifier [ KeyIdentifier [ 0000: C4 F3 1A 9E 7B 1B 14 4F 51 9E A4 88 33 07 7A AC ....3.z. 0010: 75 37 36 D4 1176. 1 1

## 故障排除

本节介绍一些故障排除提示:

- 通过验证 pxGrid 客户端主机名和 ISE pxGrid 是否可通过 DNS 进行解析,避免出现 pxGrid 脚本错误 消息。
- 如果信任库有更改,并且收到类似的错误消息,请从 ISE VM 停止并重新启动 ISE 应用。

registering... connecting... javax.net.ssl.SSLHandshakeException: Received fatal alert: unknown ca at sun.security.ssl.Alerts.getSSLException(Alerts.java:192) at sun.security.ssl.Alerts.getSSLException(Alerts.java:154) at sun.security.ssl.SSLSocketImpl.recvAlert(SSLSocketImpl.java:1991) at sun.security.ssl.SSLSocketImpl.readRecord(SSLSocketImpl.java:1104) at sun.security.ssl.SSLSocketImpl.performInitialHandshake(SSLSocketImpl.java:1343) at sun.security.ssl.SSLSocketImpl.startHandshake(SSLSocketImpl.java:1371) at sun.security.ssl.SSLSocketImpl.startHandshake(SSLSocketImpl.java:1355) at org.jivesoftware.smack.XMPPConnection.proceedTLSReceived(XMPPConnection.java:806) at org.jivesoftware.smack.PacketReader.parsePackets(PacketReader.java:267) at org.jivesoftware.smack.PacketReader.access\$000(PacketReader.java:43) at org.jivesoftware.smack.PacketReader\$1.run(PacketReader.java:70) Exception in thread "main" com.cisco.pxgrid.GCLException: SASL authentication failed: at com.cisco.pxgrid.GridConnection.connect(GridConnection.java:197) at com.cisco.pxgrid.samples.ise.Register.main(Register.java:99) Caused by: SASL authentication failed: at org.jivesoftware.smack.SASLAuthentication.authenticate(SASLAuthentication.java:281) at org.jivesoftware.smack.XMPPConnection.login(XMPPConnection.java:206) at com.cisco.pxgrid.Configuration.connect(Configuration.java:194) at com.cisco.pxgrid.GridConnection.connect(GridConnection.java:134) ... 1 more

• 重新启动 **ISE** 服务。

application stop ise application start ise